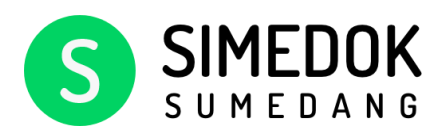

# **User Manual**

Petunjuk Penggunaan Aplikasi Simedok

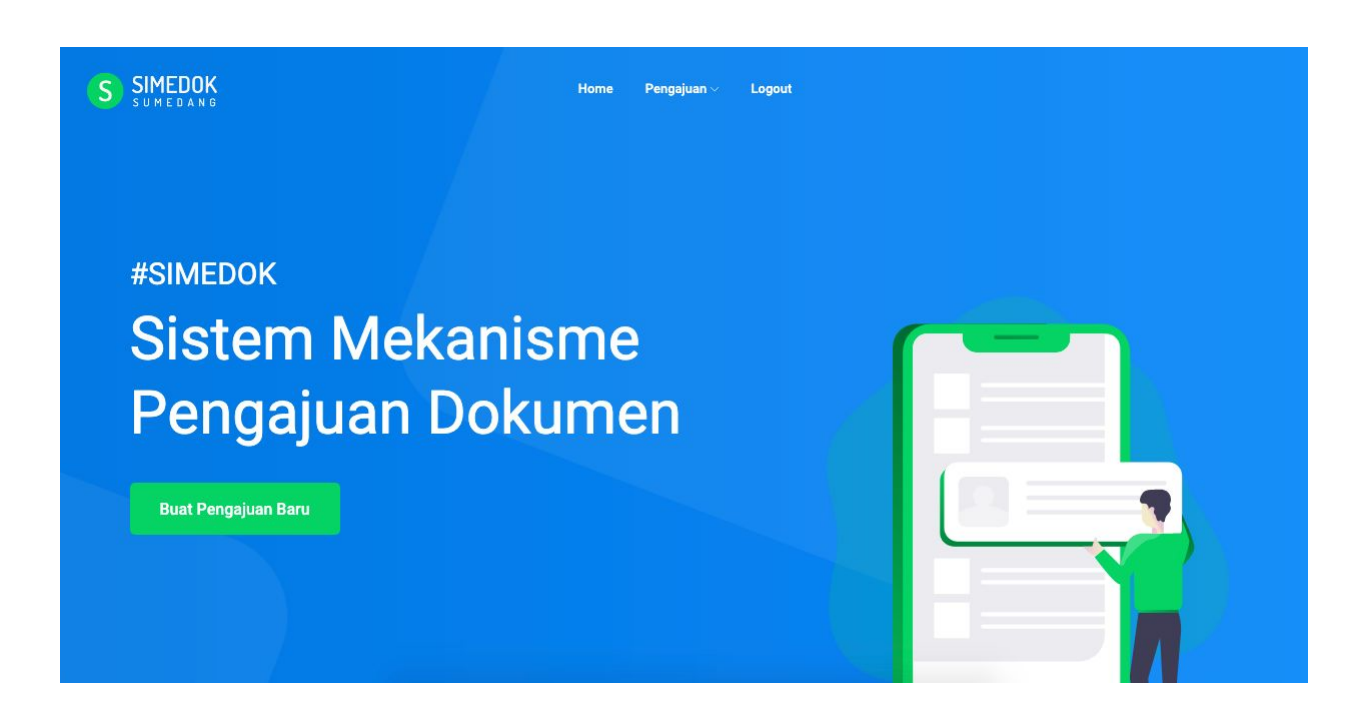

# URL

Untuk masuk ke Aplikasi Simedok, Terlebih dauhulu silahkan buka link berikut ini: http://119.235.16.115/simedok . Setelah itu masukan Username/Email dan password. Lalu Klik **Masuk** 

# Pengguna

Ada 5 jenis tingkat level pengguna Aplikasi Simedok, diantaranya:

- 1. Administrator
- 2. BPKAD
- 3. DPMD
- 4. Operator Kecamatan
- 5. Operator Desa

### Berikut User yang dapat digunakan untuk demo:

| No | Username | Password   | Level              |
|----|----------|------------|--------------------|
| 1  | admin    | Simedok123 | Admin              |
| 2  | bpkad    | Simedok123 | BPKAD              |
| 3  | dpmd     | Simedok123 | DPMD               |
| 4  | kec      | Simedok123 | Operator Kecamatan |
| 5  | desa     | Simedok123 | Operator Desa      |

# Daftar Pengguna

#### Daftar Pengguna Dashboard / Administrator / User Pencarian Kecamatan Level Banned Desa 5 Cari Ŧ \* Semua Ŧ . Tambah Semua Semua Semua # Username Email Kecamatan Desa Level Banned Action desa sindahgalih@gmail.com Tanjungsari Raharja Desa 1 Ľ Î sukajaya@gmail.com Sumedang Selatan 2 sukajaya Sukajaya Desa Ľ Î jatimekar Jatimekar jatimekar Situraja 3 Desa -Ľ Î jatinangor@gmail.com Jatinangor 4 kec Kecamatan . Ľ Î 5 sumsel sumedangselatan Sumedang Selatan Kecamatan Ľ Î

Untuk melihat daftar penggna bisa dibuka melalui menu Administrator > Pengguna

| Home | Pengajuan 🗸 |            | Logout |
|------|-------------|------------|--------|
|      |             | Pengguna   |        |
|      |             | Pengaturan |        |

# Menambah Pengguna (Admin)

Langkah-langkah menambah pengguna

- 1. Buka halaman pengguna. Administrator > Pengguna
- 2. Klik tombol tambah
- 3. Isi form data pegguna

| Picture                      | Username |  |
|------------------------------|----------|--|
|                              | Email    |  |
|                              | Password |  |
| jpg, jpeg, png   Max: 500 Kb | Level    |  |
|                              | Pilih    |  |
|                              | Banned   |  |
|                              | No       |  |

### Keterangan

Level : Admin, BPKAD, DPMD, Operator Kecamatan, Operator Desa Banned : Untuk membuka atau menutup akses penguna.

4. Lalu klik Simpan

# Mengubah Pengguna (Admin)

Langkah-langkah mengubah pengguna

- 1. Buka halaman pengguna. Administrator > Pengguna
- 2. Pada kolom aksi, klik tombol edit

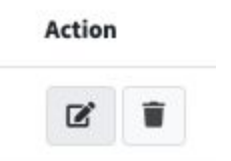

3. Isi form data pegguna

| Edit Pengguna                  |                                       |
|--------------------------------|---------------------------------------|
| Picture                        | Username                              |
|                                | siturajakec                           |
|                                | Email                                 |
|                                | siturajakec@hooo.com                  |
|                                | Password                              |
| ' jpg, jpeg, png   Max: 500 Kb | Level                                 |
|                                | Kecamatan                             |
|                                | Banned                                |
|                                | No                                    |
|                                | Kecamatan                             |
|                                | Situraja                              |
|                                | · · · · · · · · · · · · · · · · · · · |
|                                | Batal Simpar                          |

### Keterangan

Password : Kosongkan password jika password tidak berubah.

5. Lalu klik Simpan

# Menghapus Pengguna (Admin)

Cara menghapus pengguna

- 1. Buka halaman pengguna. Administrator > Pengguna
- 2. Pada kolom aksi, klik tombol Hapus

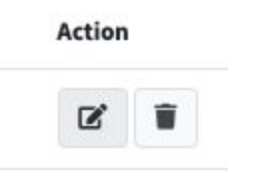

3. Lalu klik OK

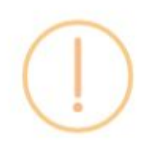

### Apakah anda yakin?

Data yang sudah dihapus tidak dapat di-restore kembali.

| Cancel | ок |
|--------|----|
| Cancel | ок |

# Pengaturan Aplikasi

Untuk membuak halaman pengaturan dapat melaui menu : Adminisrator > Pengaturan Isi Form pengaturan, lalu submit

| Pengaturan                |                          | Dashboard / Setting / App |
|---------------------------|--------------------------|---------------------------|
| Form pengaturan           |                          |                           |
| Kepala BPKAD              | UUS SUNDAWAN, S.E., M.M  |                           |
| NIP Kepala BPKAD          | 19601023 198302 1 001    |                           |
| Bendahara Pengeluaran     | ADE GANJAR BUDIONO       |                           |
| NIP Bendahara Pengeluaran | 19750630 200701 1 007    |                           |
| Bendahara Umum            | Ir. INE INAJAH, MSE, MSC |                           |
| NIP Bendahara Umum        | 19690315 199901 2 001    |                           |
| Nomor Rekening            | 011.023.0000015          |                           |
| Nama Bank                 | BJB Cabang Sumedang      |                           |
|                           | Submit                   |                           |

# Buat Pengajuan Baru

Pengajuan hanya dapat dilakukan oleh Operator Desa. Untuk Membuat pengajuan baru, silahkan klik tombol **Pengajuan Baru** yang ada di halaman utama. Atau bisa juga melaui menu **Pengajuan > Buat Pengajuan Baru** 

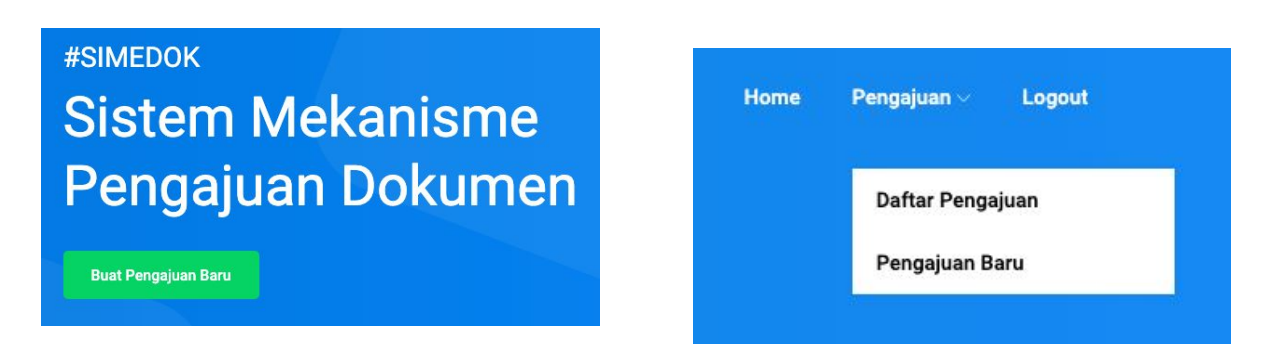

1. Pertama mengisi jenis dan jumlah pengajuan

| Jenis per        | ngajuan |                                                                                           |     |
|------------------|---------|-------------------------------------------------------------------------------------------|-----|
| ADD              |         | 5.1.7.03.048 - Belanja Bantuan Keuangan kepada Desa Raharja Kecamatan Tanjungsari         | Rp. |
| DBH PAJAK        |         | 5.1.6.03.048 - Belanja Bagi Hasil Pajak Daerah Kepada Pemerintahan Desa Raharja Kecamat   | Rp. |
| DBH<br>RETRIBUSI |         | 5.1.6.05.048 - Belanja Bagi Hasil Retribusi Daerah Kepada Pemerintahan Desa Raharja Kecar | Rp. |

2. Lalu mengisi bulan dan tahun pengajuan

| Keperl | uan |
|--------|-----|
|--------|-----|

| Bulan |   | Tahun |   |
|-------|---|-------|---|
| Pilih | * | 2020  | ~ |

4. Selanjutnya, Melampirkan berkas persyaratan

| ŧ  | Uraian                                                                                                    | Autor Lampiran<br>Max : 1000Kb   Jenis File : jpg.jpeg.png.pdf |
|----|----------------------------------------------------------------------------------------------------|----------------------------------------------------------------|
| I  | Surat pengantar dari Kepala Desa                                                                                                    | Choose File No file chosen                                     |
| 2  | Kuitansi penerimaan DBH Pajak Daerah dan Retribusi Daerah dan ADD yang ditandatangani<br>oleh Kepala Desa                                          | Choose File No file chosen                                     |
| 3  | Surat pernyataan tanggung jawab penggunaan DBH Pajak Daerah dan Retribusi Daerah dan<br>ADD dari Kepala Desa                                       | Choose File No file chosen                                     |
| 4  | Peraturan Desa mengenai APB Desa                                                                                                    | Choose File No file chosen                                     |
| 5  | Fotokopi keputusan camat tentang evaluasi APB Desa                                                                                                 | Choose File No file chosen                                     |
| 6  | Fotokopi buku Rekening Kas Desa                                                                                                    | Choose File No file chosen                                     |
| 7  | Fotokopi nomor pokok wajib pajak bendahara Desa/ Pemerintah Desa                                                                                   | Choose File No file chosen                                     |
| 8  | Keputusan Kepala Desa tentang PPKD                                                                                                    | Choose File No file chosen                                     |
| 9  | Realisasi perkembangan fisik/non fisik dan keuangan DBH Pajak Daerah dan Retribusi Daerah<br>tahun anggaran sebelumnya dan tahun anggaran berjalan | Choose File No file chosen                                     |
| 10 | Laporan realisasi penggunaan DBH Pajak Daerah dan Retribusi Daerah dan ADD tahun<br>anggaran sebelumnya dan tahun anggaran berjalan                | Choose File No file chosen                                     |

5. Terakhir, klik tombol Kirim

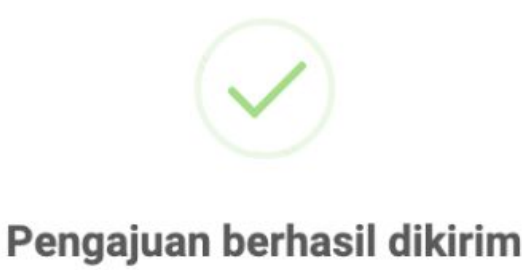

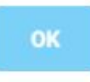

# Daftar Pengajuan

Menampilkan daftar pengajuan yang sudah dibuat.

| S SIMEDOK | Home Pengajuan ∨ Logout                                                     |                                       |
|-----------|-----------------------------------------------------------------------------|---------------------------------------|
| Daftar I  | Pengajuan                                                                   | Status *                              |
| R         | Raharja, Tanjungsari<br>🔳 Menunggu Verifikasi Kecamatan 🛛 🗞 Rp. 180,000,000 | ⊙ 15/09/2020                          |
| R         | Raharja, Tanjungsari<br>Menunggu verifikasi BPKAD <b>R</b> p. 2,300,000     | ⊙ 08/09/2020                          |
| R         | Raharja, Tanjungsari<br>Ditolak kecamatan 📎 Rp. 600                         | dokumen tidak lengkap<br>⊙ 27/08/2020 |
|           |                                                                             |                                       |

# Detail Pengajuan

Halaman ini digunakan untuk melihat detail pengajuan, diantaranya:

- 1. Download berkas SPP yang sudah selesai diverifikasi BPKAD
- 2. Download berkas SPM yang sudah selesai diverifikasi BPKAD
- 3. Melihat rician pengajuan
- 4. Melihat dokumen persyaratan dan verifikasi
- 5. Melihat log / riwayat pengajuan

| S SIMEDOK<br>SUMEDANG                                                              |  |
|------------------------------------------------------------------------------------|--|
| ← Detail Pengajuan                                                                 |  |
| R Raharja<br>■ Selesai ♀ Tanjungsari ⊙ 21/08/2020                                  |  |
| Surat Permintaan Pembayaran (SPP)<br>Download SPP<br>Surat Perintah Membayar (SPM) |  |

### Rincian

| # | Kd Rekening  | Uraian                                                                                     |       | Jumlah      |
|---|--------------|--------------------------------------------------------------------------------------------|-------|-------------|
| 1 | 5.1.7.03.048 | Belanja Bantuan Keuangan kepada Desa Raharja Kecamatan Tanjungsari                         |       | Rp. 100,000 |
| 2 | 5.1.6.03.048 | Belanja Bagi Hasil Pajak Daerah Kepada Pemerintahan Desa Raharja Kecamatan Tanjungsari     |       | Rp. 50,000  |
| 3 | 5.1.6.05.048 | Belanja Bagi Hasil Retribusi Daerah Kepada Pemerintahan Desa Raharja Kecamatan Tanjungsari |       | Rp. 50,000  |
|   |              | 1                                                                                          | Total | Rp. 200,000 |

| # I<br>Berka | Uraian                                                                                                    | Berkas   |
|--------------|----------------------------------------------------------------------------------------------------|----------|
| Berk         |                                                                                                    |          |
|              | as persyaratan                                                                                            |          |
| 1            | Surat pengantar dari Kepala Desa                                                                          | Download |
| 2            | Kuitansi penerimaan DBH Pajak Daerah dan Retribusi Daerah dan ADD yang ditandatangani oleh Kepala Desa    | Download |
| 3            | Surat pernyataan tanggung jawab penggunaan DBH Pajak Daerah dan Retribusi Daerah dan ADD dari Kepala Desa | Download |
| Verif        | īkasi Kecamatan                                                                                           |          |
| 1            | Surat pengantar dari Camat                                                                                | Download |
| 2            | Rekomendasi dari Camat                                                                                    | Download |
| Verif        | îkasi DPMD                                                                                                |          |
| 1            | Surat Pengantar dari DPMD                                                                                 | Download |

| R | iwayat Log           |                        |            |
|---|----------------------|------------------------|------------|
| # | Tanggal              | Status                 | Keterangan |
| 1 | 21 Aug 2020 10:32:47 | Diajukan               |            |
| 2 | 21 Aug 2020 10:33:44 | Diverifikasi Kecamatan |            |
| 3 | 21 Aug 2020 10:46:15 | Diverifikasi DPMD      |            |

# Verifikasi Pengajuan (Operator Kecamatan)

Berikut langkah-langkah untuk melakukan verifikasi pengajuan

1. Buka halaman daftar pengajuan, lalu klik tombol verifikasi. Atau bisa juga membuka terlebih dahulu halaman detail pengajuan, lalu klik tombol verifikasi.

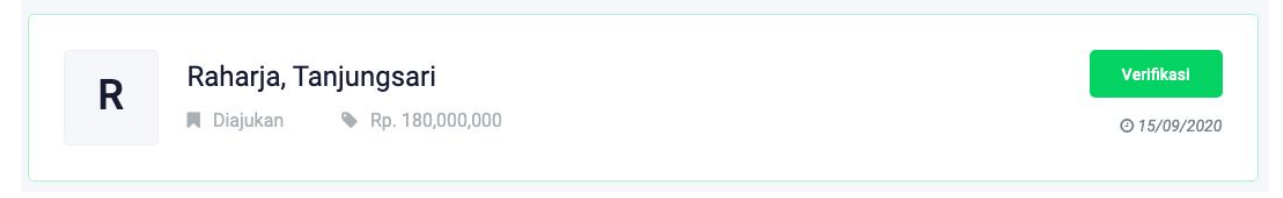

- 2. Setelah itu aplikasi akan menampilkan rincian pengajuan sebagai bahan review
- 3. Lampirkan berkas hasil verifikasi.

| Uraian                     | 📤 Lampiran<br>Max : 1000Kb   Jenis File : jpg,jpeg,png,pdf |
|----------------------------|------------------------------------------------------------|
| Surat pengantar dari Camat | Choose File No file chosen                                 |
| Rekomendasi dari Camat     | Choose File No file chosen                                 |

4. Selanjutnya, klik tombol verifikasi

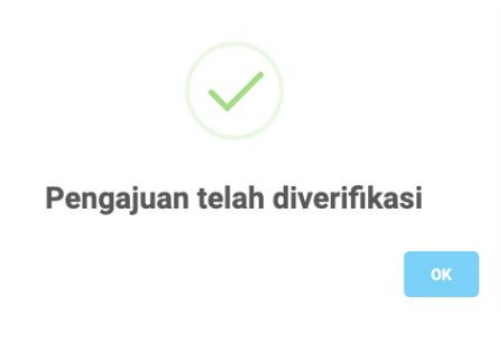

# Verifikasi Pengajuan (Operator DPMD)

Berikut langkah-langkah untuk melakukan verifikasi pengajuan

1. Buka halaman daftar pengajuan, lalu klik tombol verifikasi. Atau bisa juga membuka terlebih dahulu halaman detail pengajuan, lalu klik tombol verifikasi.

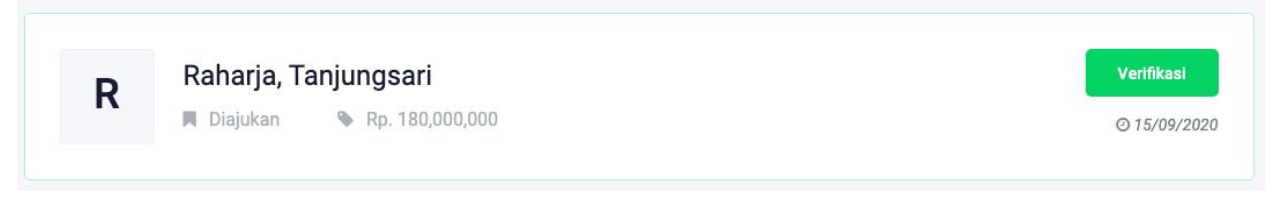

- Setelah itu aplikasi akan menampilkan rincian pengajuan sebagai bahan review. Termasuk berkas hasil verifikasi dari kecamatan.
- 3. Lampirkan berkas hasil verifikasi.

| Berkas Verifikasi           |                                                                       |
|-----------------------------|-----------------------------------------------------------------------|
| # Uraian                    | <b>&amp; Lampiran</b><br>Max : 1000Kb   Jenis File : jpg,jpeg,png,pdf |
| 1 Surat Pengantar dari DPMD | Choose File No file chosen                                            |
| Verifikasi Tolak            |                                                                       |

4. Selanjutnya, klik tombol verifikasi untuk verikasi pengajuan. Atau klik tombol Tolak untuk menolak pengajuan

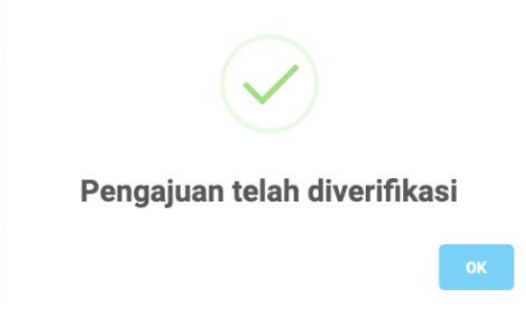

# Menolak Pengajuan

Berikut langkah untuk menolak pengajuan:

- 1. Buka halaman verifikasi
- 2. Klik tombol tolak

| Uraian                    | Campiran<br>Max : 1000Kb Lenis File : ingineg prograf |
|---------------------------|-------------------------------------------------------|
| Surat Dangenter dari DDMD |                                                       |
| Surat Pengantar dari DPMD | Choose File No file chosen                            |
|                           |                                                       |

3. Masukan alasan penolakan

| Berkas Verifikasi                                                 |                                |                                                                                  |
|-------------------------------------------------------------------|--------------------------------|----------------------------------------------------------------------------------|
| <ul> <li># Uraian</li> <li>1 Surat Pengantar dari DPMD</li> </ul> | Mohon masukan alasan penolakan | .ampiran<br>: 1000Kb   Jenis File : jpg.jpeg.png.pdf<br>oose File No file chosen |
| Verifikasi Tolak                                                  |                                |                                                                                  |

4. Selesai

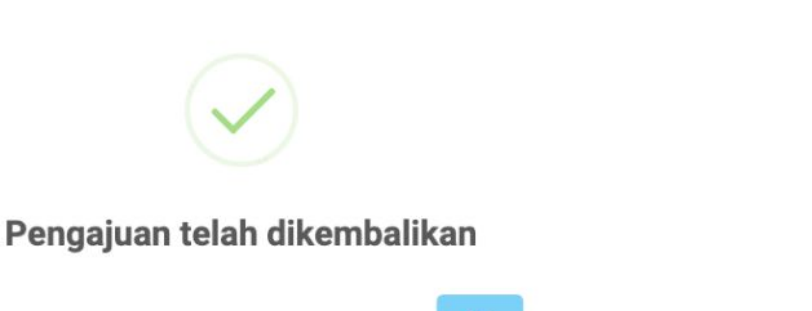

# Membuat Surat Permintaan Pembayaran (SPP)

Berikut langkah-langkah membuat SPP:

1. Buka halaman daftar pengajuan, lalu klik tombol Detail

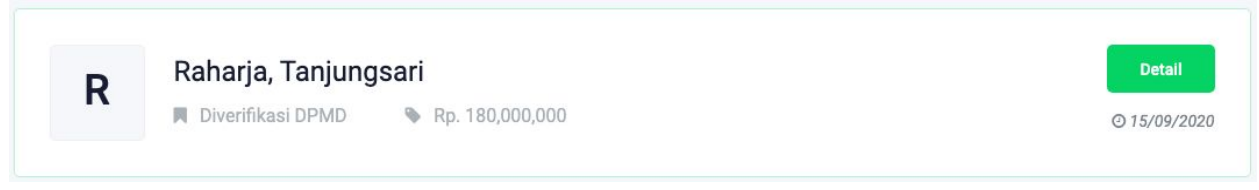

2. Klik tombol Buat SPP

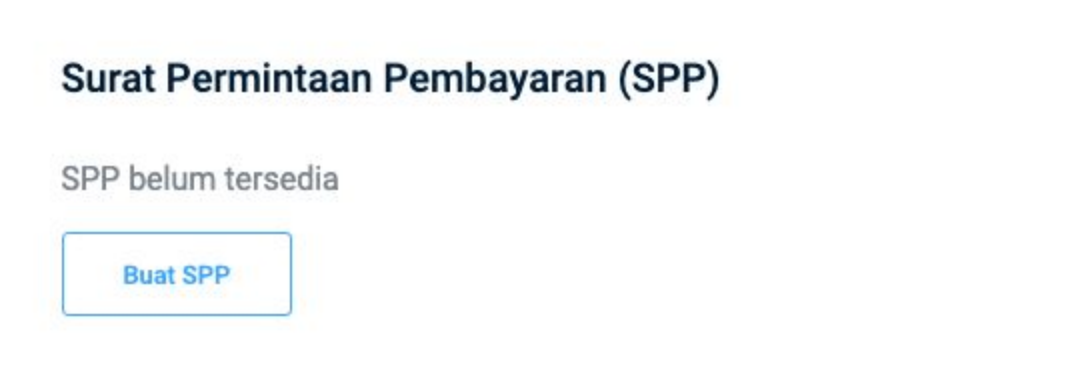

### 3. Isi form SPP (Bagian 1),

| Nomor Surat                 | Tanggal Surat                  |               |
|-----------------------------|--------------------------------|---------------|
|                             |                                | G             |
| Urusan Pemerintahan         | SKPD                           |               |
| Keuangan                    | PPKD                           |               |
| Dasar Pengeluaran SPD Nomor | Tanggal SPD                    |               |
|                             |                                | 6             |
| Jumlah SPD                  | Keperluan Bulan Ta             | ahun Anggaran |
|                             | Oktober 👻                      | 2020          |
| Penerima Dana               | Alamat                         |               |
| Raharjo, M.T                | JI Raya Raharja 123 xxx        |               |
| Nomor NPWP                  | Jumlah Pembayaran yang diminta |               |
| 1234567                     | Rp 180,000,000                 |               |
| Nama Bank                   | Nomor Rekening                 |               |
| BJB Cabang Sumedang         | 123 4567 890x                  |               |

4. Lalu klik lanjutkan

5. Isi form ringkasan (Bagian 2)

|   | umlah Dana DPA-PPKD/DPPA-PPKD/DPAL-PPKD |             | Rp          |
|---|-----------------------------------------|-------------|-------------|
| Q | gkasan SPD                              |             |             |
| ŧ | Nomor SPD                               | Tanggal SPD | Jumlah Dana |
|   |                                         |             |             |
|   |                                         |             |             |
|   |                                         |             |             |
|   |                                         |             |             |

| Belanja UP/GU                            | Rp. |
|------------------------------------------|-----|
| Belanja TU                               | Rp. |
| Belanja LS Pembiayaan Gaji dan Tunjangan | Rp. |
| Belanja LS Pengadaan Barang dan Jasa     | Rp. |
| BTL LS Non Pegawai                       | Rp. |

6. Lalu lanjutkan

### RINCIAN RENCANA PENGGUNAAN Kode Rekening Uraian Jumlah Nomor # Pengesahan 5.1.6 Belanja Bagi Hasil Kepada Provinsi/Kab/Kota dan Pemerintahan Desa 50000000 5.1.6.03 Belanja Bagi Hasil Pajak Daerah Kepada Pemerintahan Desa 50000000 5.1.6.03.048 Belanja Bagi Hasil Pajak Daerah Kepada Pemerintahan Desa Raharja Keca 50000000 Masukan uraian 50000000 5.1.6.05 Belanja Bagi Hasil Retribusi Daerah Kepada Pemerintahan Desa 30000000 Belanja Bagi Hasil Retribusi Daerah Kepada Pemerintahan Desa Raharja K 5.1.6.05.048 30000000 30000000 Masukan uraian 5.1.7 Belanja Bantuan Keuangan Kepada Provinsi/Kab/Kota dan Pemerintahan I 100000000 5.1.7.03 Belanja Bantuan Keuangan kepada Desa 100000000 5.1.7.03.048 Belanja Bantuan Keuangan kepada Desa Raharja Kecamatan Tanjungsari 100000000 100000000 Masukan uraian Selesai

### 7. Isi Form rincian penggunaan (Bagian 3)

8. Klik selesai

# Membuat Surat Perintah Membayar (SPM)

Lagkah-langkah membuat SPM, diantaranya :

1. Buka halaman daftar pengajuan, lalu klik tombol Detail

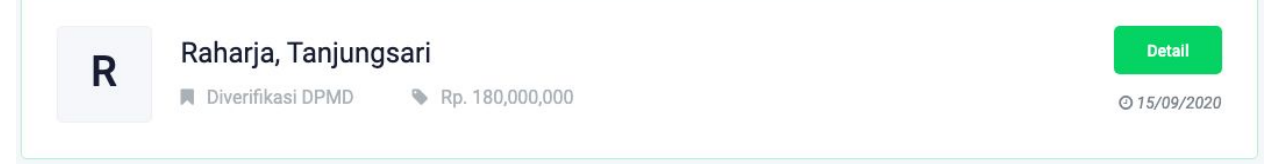

2. Klik tombol Buat SPM

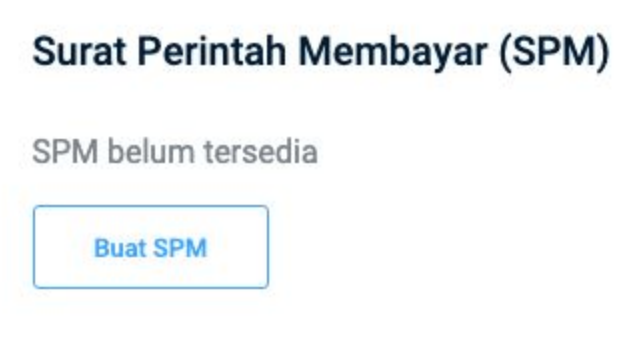

3. Isi Form SPM

| Nomor SPM     |   | Nomor Surat Penga | ntar |                |  |
|---------------|---|-------------------|------|----------------|--|
| Tanggal Surat |   | SKPD              |      |                |  |
|               | Ċ | PPKD              |      |                |  |
| Jenis Belanja |   | Jenis SPM         |      | Tahun Anggaran |  |
| Pilih         | ~ | Pilih             | ~    | 2020           |  |

4. Klik Lanjutkan

### 5. Isi form potongan

| Uraian                | Jumlah | Keterangan |
|-----------------------|--------|------------|
|                       |        |            |
|                       |        |            |
|                       |        |            |
| ongan Pajak           |        |            |
| ongan Pajak<br>Uraian | Jumlah | Keterangan |
| ongan Pajak<br>Uraian | Jumlah | Keterangan |
| ongan Pajak<br>Uraian | Jumlah | Keterangan |

6. Klik selesai